## Set Up Your Employee Dining Plan

- 1. Log in to your <u>ASAP</u> account.
- 2. Click on the "Employee Services" tab in the top menu.

| UTSA                 | AS              | AP            |                   |           |                    |  |
|----------------------|-----------------|---------------|-------------------|-----------|--------------------|--|
| Personal Information | Fiscal Services | FERPA Release | Employee Services | A TAP FAQ | Software Downloads |  |
| Search               | Go              |               |                   | -         |                    |  |

3. Under "Employee Services," click on "Employee Dining Plan."

|                                                                                                    | Personal Information                                | Fiscal Services                    | FERPA Release     | Employee Services | ASAP FAQ | Software Downloads |          |      |      |
|----------------------------------------------------------------------------------------------------|-----------------------------------------------------|------------------------------------|-------------------|-------------------|----------|--------------------|----------|------|------|
|                                                                                                    | Search                                              | Go                                 |                   |                   |          | RETURN TO MENU     | SITE MAP | HELP | EXIT |
|                                                                                                    | Employee Se                                         | ervices                            |                   |                   |          |                    |          |      |      |
| -                                                                                                    | UTSACard<br>Use this link to acce                   | ess all the online                 | e capabilities of | your UTSACard.    |          |                    |          |      |      |
| Campus Services Parking Division<br>Campus Services Parking Division - Use this link to view parking information (vehicles, permits, citations) and to pay<br>citations. |                                                     |                                    |                   |                   |          |                    |          |      |      |
| Admin Set Dates for Instructor Drops<br>Set dates for Instructor Drops, and Developmental Drops                                                                          |                                                     |                                    |                   |                   |          |                    |          |      |      |
| Employee Dining Plan<br>Purchase or add funds to your Employee Dining Plan.                                                                                              |                                                     |                                    |                   |                   |          |                    |          |      |      |
|                                                                                                    | Required Prevention<br>Required prevention training | n Training<br>courses for employee | s.                |                   |          |                    |          |      |      |

4. Enter the amount you wish to add to your Employee Dining Plan, select your payment method and then click "Continue." A minimum value of \$50 is required.

| Employee Dining Plan                                                                                                    |
|----------------------------------------------------------------------------------------------------|
| $\Phi$ - Funds will appear on your account within one hour. To access funds at a dining location, use your UTSACard.<br>- For more information on dining plans and locations, please visit the UTSA Dining website. |
| Enter a whole dollar amount (minimum \$50):* 75                                                                                                    |
| Continue 2                                                                                                    |

5. On the next screen, you can review the payment amount you've entered and opt to continue the payment or change the amount.

| Personal Information Fiscal Services                                                              | FERPA Release                                     | Employee Services                          | ASAP FAQ                    | Software Downloads       |          |        |      |
|---------------------------------------------------------------------------------------------------|---------------------------------------------------|--------------------------------------------|-----------------------------|--------------------------|----------|--------|------|
| Search Go                                                                                         |                                                   |                                            |                             |                          | SITE MAP | HELP   | EXIT |
| Employee Dining Plan                                                                              | n - Review                                        | 1                                          |                             |                          |          |        |      |
| ▲ NOTE: A credit card fee of 2.<br>▲ At this time Visa credit card<br>Express credit card payment | 25% will be a<br>payments will<br>s will be accep | dded to your created not be accepted pted. | dit card tot<br>. Only Disc | al.<br>over, Master Card | , and Am | ierica | n    |
| Order ID:                                                                                         | 653153347-01                                      | 700389                                     |                             |                          |          |        |      |
| Employee Dining Plan Amount:                                                                      | \$75.00 (Payme                                    | nt will be processed                       | l in U.S. doll              | ars)                     |          |        |      |
| Credit Card Fee:                                                                                  | \$1.69                                            |                                            |                             |                          |          |        |      |
| Total Amount:                                                                                     | \$76.69                                           |                                            |                             |                          |          |        |      |
| You will be leaving ASAP to complete the payment process. Continue Payment Change Amount          |                                                   |                                            |                             |                          |          |        |      |

6. You will be taken out of ASAP to complete your transaction via uPay.

| Payment                        | Confirmation             | Receipt                                    |
|--------------------------------|--------------------------|--------------------------------------------|
| Payment Information            |                          | * Indicates required information           |
| Total:                         | \$76.69                  |                                            |
| Payment Method:*               | Credit Card              | ~                                          |
|                                |                          |                                            |
| Account Information            |                          | * Indicates required information           |
| Credit Card Type: <sup>*</sup> | Select a Credit Card Typ | De •                                       |
| Account Number:*               |                          |                                            |
| Expiration Date:*              | 09                       | <ul><li>✓</li><li>2023</li><li>✓</li></ul> |
| Security Code:*                |                          |                                            |
| News an Coul*                  | () View Example          |                                            |
| Name on Card:                  |                          |                                            |
| Billing Information            |                          | * Indicates required information           |
| Street Address 1:*             |                          |                                            |

7. Funds on your Employee Dining Plan will appear on your account and be available for use within one hour. To access your funds, use your UTSACard at any campus dining location.